# Instructions for Landlord License New Registration <sub>e-File</sub>

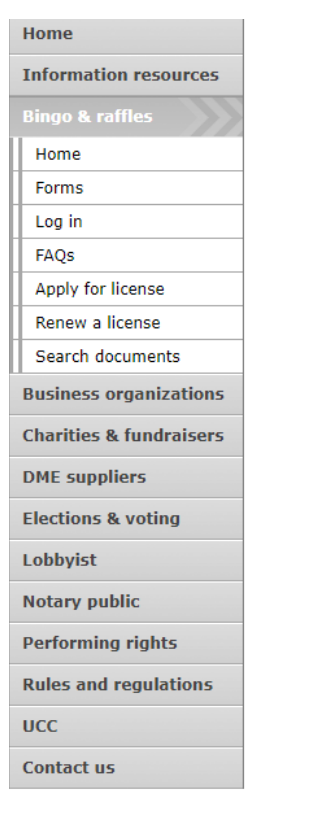

2

### **Bingo and Raffles**

Attention: The Colorado General Assembly recently relocated the Bingo and Raffles Law from Article 12 to Article 24 in the Colorado Revised Statutes. The Colorado Secretary of State's office is in the process of updating existing website references. In the meantime, please use this Excel table to see <u>corresponding statutory references (XLSX)</u>.

#### e-File

Renew a license | Instructions (PDF)

Quarterly report | Instructions (PDF)

#### If your organization has never been licensed,

Apply for a new license | Instructions (PDF)

For all forms and instructions, see the forms list

#### Games managers

- Online training and certification
- Classroom training

#### Help

- Consultation services
- FAQs
- List of licensed landlords, manufacturers & suppliers
- Progressive raffles fact sheet (PDF)
- Planning a raffle (PDF)
- Search bingo-raffle documents

### • Navigate to the Bingo and Raffles home page

• When you are ready, select "forms list".

#### Advisory Board

- Board members and schedule
- Advisory Board meeting minutes
- Help shape Colorado's bingo-raffle rules

#### Tools & resources

- 2017 Bingo market study (PPTX)
- 2013 Bingo market study
- Bingo toolkit
- Charitable gaming financial reports
- Fee schedule
- Newsletters
- Success stories
   Tax Exampt Organizati
- Tax-Exempt Organizations and Gaming IRS publication (PDF)
- News archive

#### Laws & rules

- Colorado Constitution, Article XVIII, Section 2
- Bingo/raffles statutes
- Bingo/raffles rules (PDF)
- Laws and Rules Handbook (PDF)

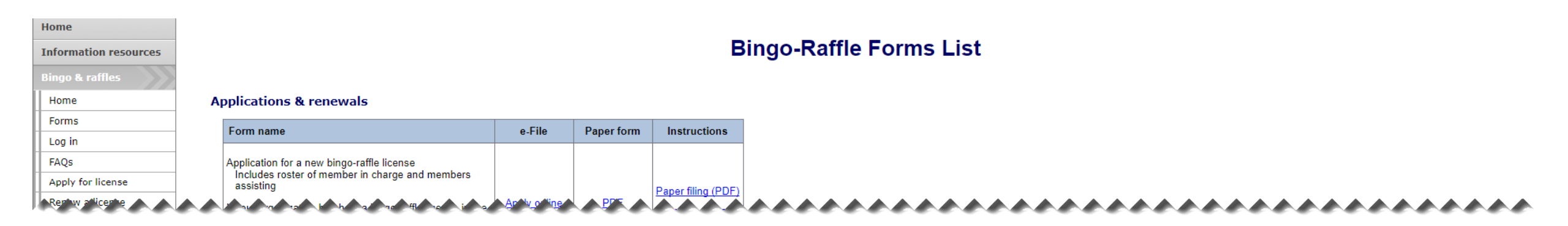

#### Landlords

| Form name                                       | e-File        | Paper form | Instructions |
|-------------------------------------------------|---------------|------------|--------------|
| Application for a Commercial Landlord License   | Apply online  | n/a        | n/a          |
| Renew a license                                 | <u>Log in</u> | n/a        | n/a          |
| Bingo-Raffle Landlord Licensee Promotion Report | n/a           | PDF        | n/a          |

\_\_\_\_\_

Terms & conditions | Browser compatibility

\_\_\_\_\_

- Scroll down the Forms List page until you reach the Landlords section.
- Select "Apply online" next to the **Application for a Commercial Landlord License** form.

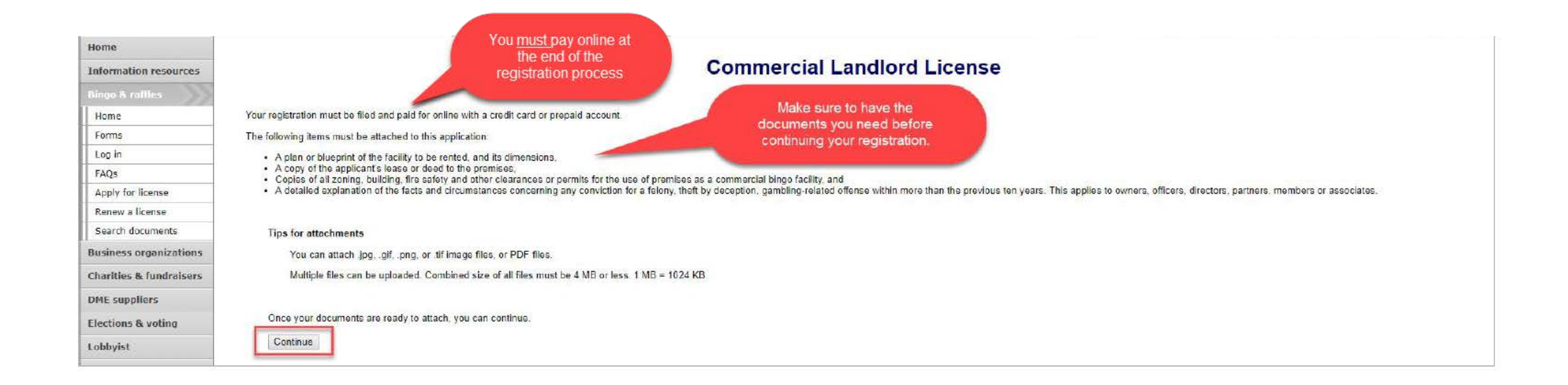

- Review all of the information on this page.
- You will need to pay online at the end of the registration.
- Once you are ready, select "Continue".

• Landlord information

~ ~

| Commercial Landlord License                                                                                                |
|----------------------------------------------------------------------------------------------------|
| Landlord information         Trade names         Agents & records         Owners         Attachments         Sign & submit |
| Registration year                                                                                                    |
| *This registration is for<br>2017 •                                                                                        |
| Landlord's information<br>Enter the landlord entity name as it appears on the records of the Secretary of State.           |
| "Name                                                                                                    |
| * Address 1                                                                                                    |
| Address 2                                                                                                    |
|                                                                                                    |
| Continue                                                                                                    |
| Cancel                                                                                                    |

- Enter all required information including: Registration year, Landlord Entity Name, Landlord Street Address, Landlord Phone #, Landlord Email, Premises Address.
- Once you are ready, select "Continue".

• Trade names

| Landlord information  | Trade names       | Agents & records      | Owners | Attachments | Sign & submit |  |
|-----------------------|-------------------|-----------------------|--------|-------------|---------------|--|
| Trade names           |                   |                       |        |             |               |  |
| Enter all of the trad | e names used by t | he entity (landlord). |        |             |               |  |
|                       |                   |                       |        |             |               |  |
| Add a trade r         | ama               |                       |        |             |               |  |
| Add a trade r         | ame               |                       |        |             |               |  |

### • Add all trade names used by the entity (landlord). You can delete trade names if you make a mistake.

• Once you are ready, select "Continue".

Name New Landlord

### • Agents & records

### **Commercial Landlord License**

| ord information                         | Trade names       | Agents & records          | Owners      | Attachments | Sign & submit |
|-----------------------------------------|-------------------|---------------------------|-------------|-------------|---------------|
| istered agent<br>ndlord is not a Colora | do resident. a Co | lorado registered agent i | s required. |             |               |
| Registered agent's                      | name - Choose     | organization or individua |             |             |               |
| <ul> <li>Organization</li> </ul>        | n                 |                           |             |             |               |
|                                         |                   |                           |             |             |               |
| Individual                              |                   |                           |             |             |               |
| First                                   |                   |                           |             |             |               |
| Middle                                  |                   |                           |             |             |               |
| Last                                    |                   |                           |             |             |               |
| Last                                    |                   |                           |             |             |               |
|                                         |                   |                           |             |             |               |

- If the Landlord is not a Colorado resident, you must enter a Colorado registered agent.
- Proceed to the Landlord agent and Location of records sections on this page.

• Agents & records continued

| Commercial Landlord License                                                                                                |           |
|----------------------------------------------------------------------------------------------------|-----------|
| Name New Landlord                                                                                                    |           |
| Landlord information         Trade names         Agents & records         Owners         Attachments         Sign & submit |           |
| Registered agent<br>If Landlord is not a Colorado resident, a Colorado registered agent is required.                       |           |
| ***************************************                                                                                    | ********* |
| Landlord's agent<br>'Who should receive communications about the license?                                                  |           |
| *****                                                                                                    | *******   |
| Location of records<br>"Where are the landlord's records held?                                                             |           |
| ♪ <i>♪ ♪ ♪ ♪ ♪ ♪ ♪ ♪ ♪ ♪ ♪ ♪ ♪ ♪ ↓ ↓ ↓ ↓ ↓</i>                                                                             | *****     |
|                                                                                                    |           |
| Continue                                                                                                    |           |

- You must select who should receive communications about the landlord's license.
- You must select where the landlord's records are held.
- Once you are ready, select "Continue".

Manual Manual and I and

### • Owners

### **Commercial Landlord License**

| andlord information                          | Trade names                         | Agents & records             | Owners        | Attachments          | Sign & submit             |
|----------------------------------------------|-------------------------------------|------------------------------|---------------|----------------------|---------------------------|
| Owners                                       |                                     |                              |               |                      |                           |
| If the organization i                        | is a corporatio <mark>n</mark> , pa | rtnership, limited liability | company, ass  | ociation or other bu | isiness entity, list each |
| <ul> <li>shareholder</li> </ul>              |                                     |                              |               |                      |                           |
| <ul> <li>officer,</li> </ul>                 |                                     |                              |               |                      |                           |
| <ul> <li>director,</li> </ul>                |                                     |                              |               |                      |                           |
| <ul> <li>partner,</li> <li>member</li> </ul> |                                     |                              |               |                      |                           |
| <ul> <li>manager</li> </ul>                  |                                     |                              |               |                      |                           |
| <ul> <li>or other individual</li> </ul>      | vidual                              |                              |               |                      |                           |
| who has an own                               | arshin interest of te               | an nercent (10%) or more     | in the organi | zation If there are  | no individuals with       |
| ownership intere                             | ests of 10% or more                 | e, you can click on Contin   | nue to move o | n.                   |                           |
|                                              |                                     |                              |               |                      |                           |
| Add on owned                                 |                                     |                              |               |                      |                           |
| Add an owne                                  | <u>+1</u>                           |                              |               |                      |                           |
|                                              |                                     |                              |               |                      |                           |
|                                              |                                     |                              |               |                      |                           |
|                                              |                                     |                              |               |                      |                           |
|                                              |                                     |                              |               |                      |                           |

- You can enter owner's information on this tab. You can update and delete owners as needed.
- Once you are ready, select "Continue".

### • Attachments

|                                                      | Trade names                                   | Agents & records                           | Owners           | Attachments          | Sign & submit         |                       |
|------------------------------------------------------|-----------------------------------------------|--------------------------------------------|------------------|----------------------|-----------------------|-----------------------|
|                                                      |                                               |                                            |                  |                      |                       |                       |
| Attachments                                          |                                               |                                            |                  |                      |                       |                       |
| You must attach                                      |                                               |                                            |                  |                      |                       |                       |
| <ul> <li>A plan or b</li> <li>A copy of t</li> </ul> | nueprint of the facil<br>the lease or deed to | ty to be rented and its o<br>the premises, | imensions,       |                      |                       |                       |
| <ul> <li>Copies of:</li> <li>zon</li> </ul>          | ing.                                          |                                            |                  |                      |                       |                       |
| <ul> <li>buil</li> <li>fire</li> </ul>               | ding,<br>safety, and                          |                                            |                  |                      |                       |                       |
| <ul> <li>o othe</li> <li>An explanation</li> </ul>   | er clearances or pe                           | mits for the use of the p                  | premises as a o  | commercial bingo     | facility.             |                       |
| <ul> <li>felo</li> <li>thof</li> </ul>               | ny,<br>t by decention, or                     |                                            | and to yours t   |                      |                       |                       |
| o tilei<br>o gan                                     | ibling-related offen:                         | se.                                        |                  | <i>(1</i> )          |                       |                       |
| Include de                                           | tails about the facts                         | and circumstances. In                      | is applies to o  | whers, officers, dir | ectors, partners, mer | nders, or associates. |
| Documents mus                                        | st be attac <mark>hed here</mark>             | in order to include then                   | n in your regist | ration - documents   | are not accepted or   | paper.                |
| You can attach                                       | .jpg, .gif, .png, or .ti                      | f image files, or PDF file                 | 95.              |                      |                       |                       |
|                                                      | n be uploaded. Cor                            | nbined size of all files m                 | ust be 4 MB o    | r less. 1 MB = 102   | 4 KB                  |                       |
| Multiple files ca                                    |                                               |                                            |                  |                      |                       |                       |

Cancel

- Attachments are required for the items listed on the page.
- Once you are ready, select "Add a file".

• Add a File

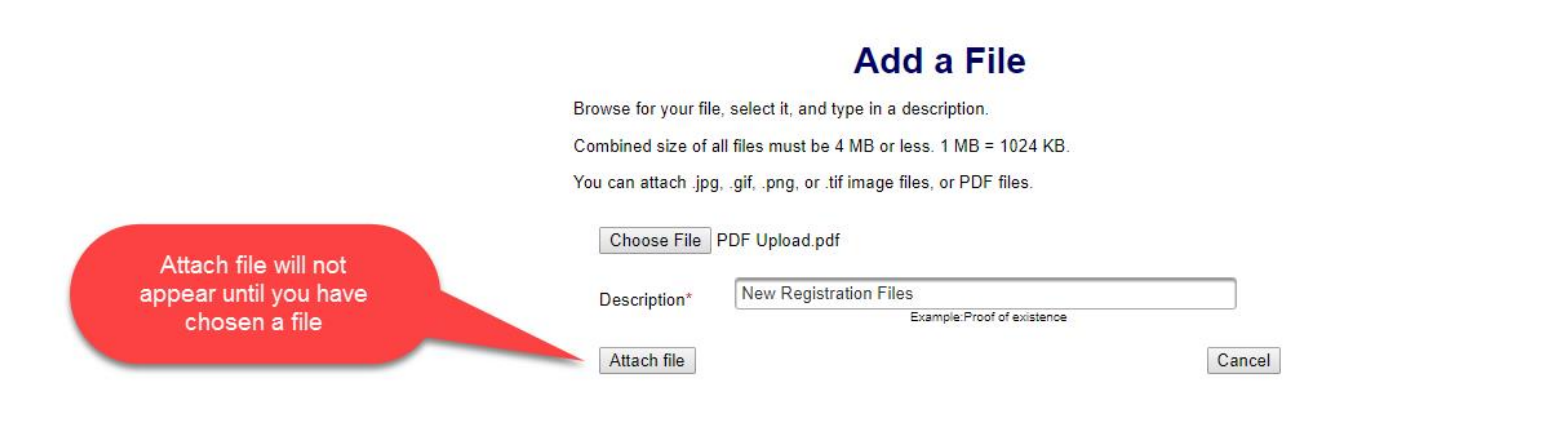

- You will need to choose a file by selecting "Choose File".
- Add a Description.
- "Attach file" will appear once you have chosen a file and added a description. Select "Attach File".

### • Attachments continued

|      |                                                                                                    | Co                                                                         | mmercial L                                                                                | andlo           | rd Licens     | ise           |
|------|----------------------------------------------------------------------------------------------------|----------------------------------------------------------------------------|-------------------------------------------------------------------------------------------|-----------------|---------------|---------------|
|      | Name New Landlord                                                                                                    |                                                                            |                                                                                           |                 |               |               |
|      | Landlord information                                                                                                    | Trade names                                                                | Agents & records                                                                          | Owners          | Attachments   | Sign & submit |
| **** | Attachments<br>You must attac<br>• A plan or<br>• A copy of<br>• Popier of<br>Add a file<br>• File<br>• PDF Up<br>Delete | r:<br>plueprint of the fac<br>the lease or deed<br>Descri<br>oad.pdf New R | ility to be rented and its o<br>to the premises,<br>ption Size<br>egistration Files 91 KE | limensions,     | · · · · · · · | ******        |
|      | Continue                                                                                                    |                                                                            |                                                                                           |                 |               | Cancel        |
|      |                                                                                                    |                                                                            | Terme & condition                                                                         | as   Browser of | mpatihility   |               |

- If you need to add or remove files you can do so.
- Once all files have been added, select "Continue".

### • Sign & submit

### **Commercial Landlord License**

 Name
 New Landord

 Landord information
 Trade names
 Agents & records
 Owners
 Attachments
 Sign & submit

Filer's information

 Selemity affirm under penalty of perjury as defined in §18-8-503 and punishable by law that I am either the applicant or the chief securitive officer of the applicant herein and and annähling by felditise and duoids thereof and I accept responsibility for the applicant or the chief securitive officer of the applicant or y of Is owners, officers, granterins, member or associates has been or associates has been or advertised of any teleny on any of Is owners, officers, sinchers, and accept responsibility for the applicant or in it. There read and an famility felditive and the statements, and other materiais included with or in it. and all matters set forth herein are true and complete.

First

Cancel

- Review the Filer's information section and fill in all required information.
- You will be given an opportunity to review your submission in the next step.
- When you are ready, select "Continue".

• Review Registration and Continue to Payment

| Vou must select this to pay for your registration before it will be submitted. |                                                                                      | You're not dor<br>Review your registration<br>If a PDF copy does not ap                                                                                                    | ne yet.<br>and then click on Pay now to continue.<br>Dear below, <u>open the form in a new window</u> to review it.                     | Select to open a PDF<br>copy of your registration in<br>a new window. |
|--------------------------------------------------------------------------------|--------------------------------------------------------------------------------------|----------------------------------------------------------------------------------------------------|----------------------------------------------------------------------------------------------------|-----------------------------------------------------------------------|
|                                                                                | You must select this to<br>pay for your registration<br>before it will be submitted. | LE-LL2 Ap<br>Colorado Sec<br>Bingo and R4<br>1700 Broadwa<br>Derver, CO 8<br>Landlord in<br>Year<br>[2017]<br>Landlord na<br>New La<br>Street addre<br>Address<br>City<br>City | pplication for a Commercial Landlord License<br>etary of State<br>like Program<br>y, Sie. 200<br>formation<br>me<br>ndlord<br>ss<br>5.1 |                                                                       |

- This is a review page only. If you need to make changes select "Back" to correct your registration.
- If your registration is correct, select "Pay now".

• Payment

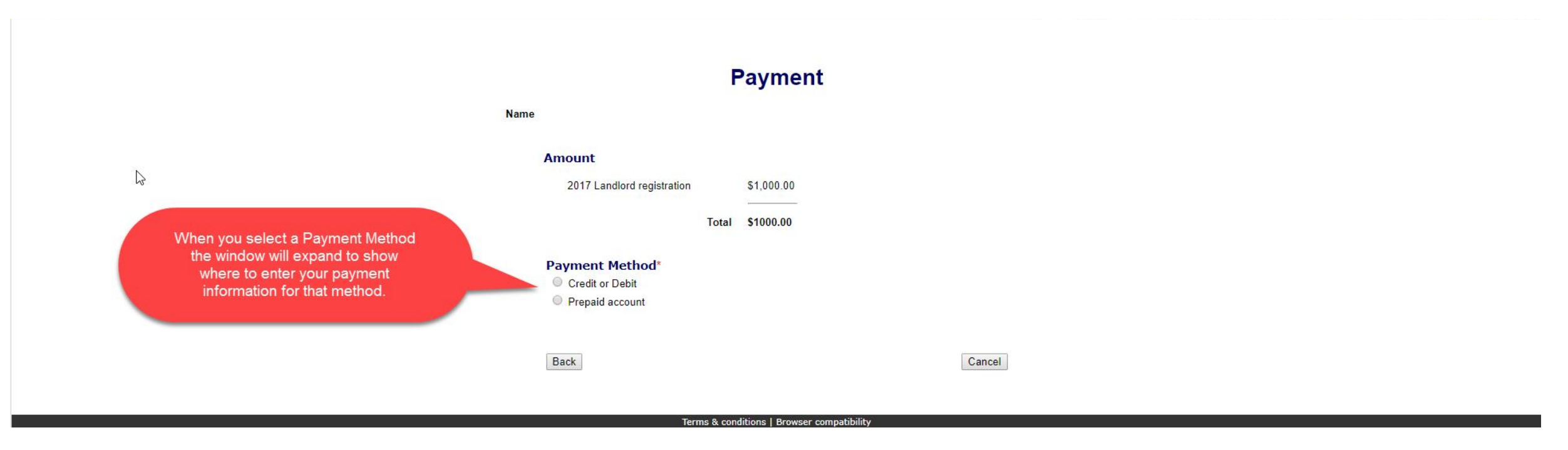

- You may pay with Credit or Debit or Prepaid Account.
- Select your "Payment Method".
- Enter your payment information and select "Pay now".

• Receipt

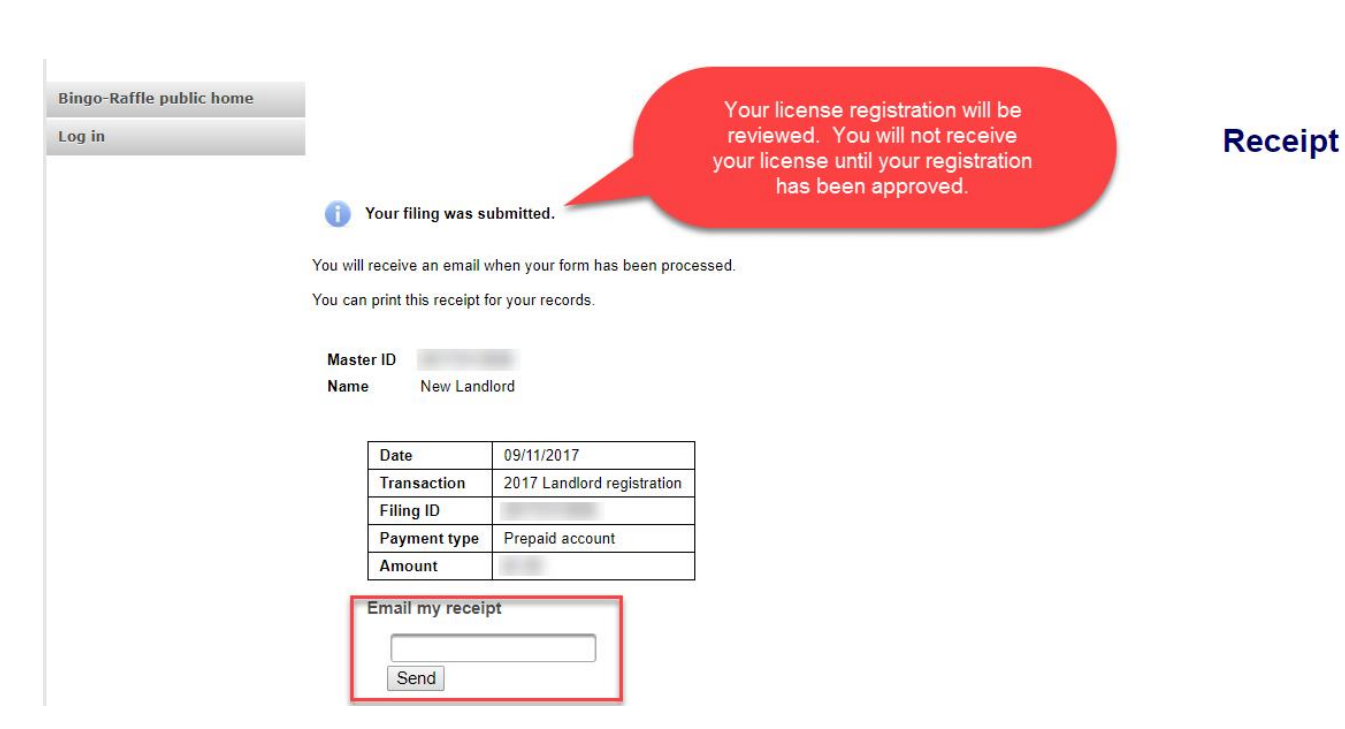

- Your license registration has been submitted for review.
- You can print your receipt or send an email of your receipt to an email address of your choice.
- Take note of your Master ID to help you with logging in.

# Instructions for Landlord Login and Status/Notifications e-File

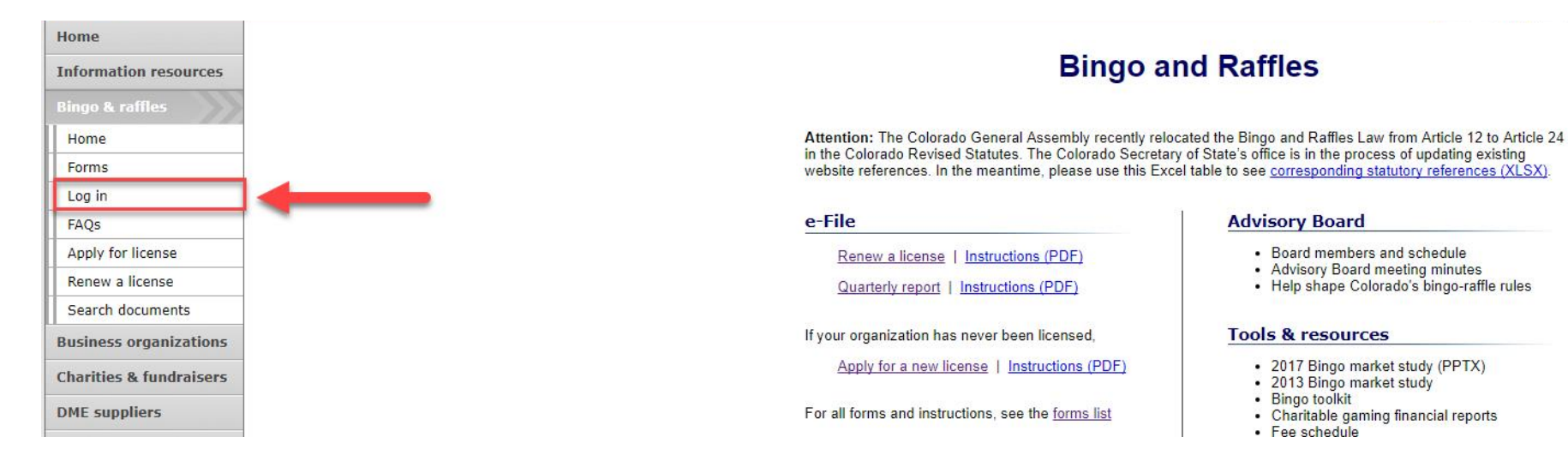

### • Select "Log in" from the Bingo and Raffles Homepage

### **Bingo-Raffle**

#### Log in to your account

| Master ID * |        |                  |  |
|-------------|--------|------------------|--|
| Password *  |        |                  |  |
|             | Log in | Forgot password? |  |
|             |        |                  |  |

- In order to login to your account for the first time, you will need to reset your password.
- Select "Forgot password?"

| Bingo-Raffle public home<br>Log in | Reset My Password     |
|------------------------------------|-----------------------|
|                                    | Master ID *           |
|                                    | Reset password Cancel |
|                                    |                       |

- Enter your Master ID that you received after submitting your registration.
- Enter the Email you used in your registration.
- Select "Reset password". You should receive an email with a temporary password.

### **Bingo-Raffle**

| A temporary password has been emailed to you. |                         |  |  |  |  |  |
|-----------------------------------------------|-------------------------|--|--|--|--|--|
| Log in to your a                              | iccount                 |  |  |  |  |  |
| Master ID *                                   |                         |  |  |  |  |  |
| Password *                                    |                         |  |  |  |  |  |
|                                               | Log in Forgot password? |  |  |  |  |  |

- Look for an email with your Master ID and Temporary password.
- Enter the Master ID and in Password enter your Temporary password.
- Select "Log in"

| s Your registration is being reviewed. 1 | ou will receive an email when we have finished proces | Summary                   |                                |  |
|------------------------------------------|-------------------------------------------------------|---------------------------|--------------------------------|--|
| Landidia                                 |                                                       |                           |                                |  |
| Name                                     | New Landlord                                          | Тура                      | Commercial landlord            |  |
| Name<br>Master ID                        | New Landlord                                          | Type<br>Registration year | Commorcial landlord<br>Pending |  |

- When you login you should see your summary page. You can review your registration status, history of submissions, fines and change your password.
- See the next pages of these instructions for a list of registration statuses and notifications.

### Landlord License Status

• Pending

|                                          |                                                                                                    | Summary                                                                                                    |                                                                                                    |                                                                                                    |  |  |
|------------------------------------------|----------------------------------------------------------------------------------------------------|----------------------------------------------------------------------------------------------------|----------------------------------------------------------------------------------------------------|----------------------------------------------------------------------------------------------------|--|--|
|                                          |                                                                                                    |                                                                                                    |                                                                                                    |                                                                                                    |  |  |
| Your registration is being reviewed. You | Your registration is being reviewed. You will receive an email when we have finished processing your submission. |                                                                                                    |                                                                                                    |                                                                                                    |  |  |
| Landlord                                 | Landlord                                                                                                    |                                                                                                    |                                                                                                    |                                                                                                    |  |  |
| Name                                     | New Landlord                                                                                                    |                                                                                                    | Туре                                                                                                    | Commercial landlord                                                                                                    |  |  |
| Master ID                                | des la companya de la companya de la companya de la companya de la companya de la companya de la companya de la  |                                                                                                    | Registration year                                                                                                    | Pending                                                                                                    |  |  |
|                                          |                                                                                                    |                                                                                                    |                                                                                                    |                                                                                                    |  |  |
| Actions                                  |                                                                                                    |                                                                                                    |                                                                                                    |                                                                                                    |  |  |
| History                                  |                                                                                                    |                                                                                                    |                                                                                                    |                                                                                                    |  |  |
|                                          | Your registration is being reviewed. Yo<br>Landlord<br>Name<br>Master ID<br>Actions<br>History                   | Your registration is being reviewed. You will receive an email when we have          Landlord         Name       New Landlord         Master ID       Actions         History       History | Summary Your registration is being reviewed. You will receive an email when we have finished processing your submission.          Landlord         Mame       New Landlord         Master ID       Image: Compare the second second seco | Summary<br>Your registration is being reviewed. You will receive an email when we have finished processing your submission.<br>Landlord<br>Mame New Landlord Type<br>Master ID Registration year<br>Actions<br>History |  |  |

- Your registration is being reviewed.
- You will receive an email once the submission has been processed.

### Landlord License Status

• Pending – Fix and resubmit

| Summary         |                                     |                   |                   |                     |
|-----------------|-------------------------------------|-------------------|-------------------|---------------------|
| History         |                                     |                   | Summary           |                     |
| Fines           |                                     |                   |                   |                     |
| Change password | Your registration was not accepted. | Fix and resubmit. |                   |                     |
| Log out         | Landlord                            |                   |                   |                     |
|                 | Name                                | New Landlord      | Туре              | Commercial landlord |
|                 | Master ID                           |                   | Registration year | Pending             |
|                 | 87                                  | a. 14             |                   |                     |
|                 | Actions                             |                   |                   |                     |
|                 | History                             |                   |                   |                     |
|                 |                                     |                   |                   |                     |

- Your registration was rejected and an email was sent to you with reasons why.
- You will need to select "Fix and resubmit" to correct your registration and resubmit it.
- You will not need to pay again.

### Landlord License Status

• Current

|                      | h2.         |                  |            |                          |              |           |                  |
|----------------------|-------------|------------------|------------|--------------------------|--------------|-----------|------------------|
| Summary              |             |                  |            |                          |              |           |                  |
| View & print license |             |                  |            |                          | Summary      |           |                  |
| History              |             |                  |            |                          |              |           |                  |
| Fines                | Landlord    |                  |            |                          |              |           |                  |
| Change password      | Na          | ne New Landlor   | d          |                          |              | Type Comr | nercial landlord |
| Log out              | Master      | ID               |            |                          | Registration | year 2017 |                  |
| Log out              | Pho         | ne 123-123-123   | 1          |                          |              | mail      | 100              |
|                      | Str         | et Address, City | , CO 12345 |                          |              |           |                  |
|                      | Maili       | ng n/a           |            |                          |              |           |                  |
|                      |             |                  |            |                          |              |           |                  |
|                      | License     |                  |            |                          |              |           |                  |
|                      |             | License #        |            |                          |              | Start     | 09/11/2017       |
|                      |             | Status           | Current    |                          |              | Expire    | 12/31/2017       |
|                      |             | Renewal          | You can re | new starting 11/01/2017. |              |           |                  |
|                      |             |                  |            |                          |              |           |                  |
|                      | Trade names |                  |            |                          |              |           |                  |

| Trade names |  |
|-------------|--|
| Trade Name  |  |
| Trade Name  |  |

| F | Actions                |
|---|------------------------|
| E | listory                |
| V | /iew & print license   |
| E | Promotion report (PDF) |
| E | ines                   |

- Your registration was approved and an approval email was sent.
- You are able to view and print your license by selecting "View & print license".
- Your summary page should show your license start and expiration date along with other info.

Landlord License Contact Info If you have questions or need additional assistance please contact the Bingo-Raffles program at: Call us at: 303-869-4910 Or Email us at: licensing@coloradosos.gov